# 脑电数据预处理基本步骤(九步走)

- •1.导入数据
- •2.定位电极
- •3.剔除无用电极
- •4.重参考(即重新选择参考电极,位置随意)
- •5.滤波
- •6.分段(可在此步骤保存数据)
- •7.插值坏导和剔除坏段
- 8.Run ICA (可在此步骤保存数据)
- •9.剔除眼动成分等(保存)。如:眨眼,眼瞟,明显的噪声(乱动)。

来源: 彭薇薇老师

准备工作

## 启动EEGLAB

- 拷贝eeglab12\_0\_2\_6b.zip.
   也可以在EEGLAB的网站上
   下载最新版本
- 解压缩
- 打开matlab
- Set path→Add with subfolders,然后选择已经 解压缩的文件夹
- 在matlab的任务窗口输入: eeglab

P. Save Sope Virable & Analyze Code Brownik Layout Planet The Preterence Brownik Layout Planet The Preterence Brownik Layout Planet The Preterence Consection of the Preterence Planet Planet Consection of the Preterence Planet Planet Consection of the Planet Consection of the Planet Conse

**解读:** eeglab 是基于 MATLAB 的一个工具包,一般加载的时候都从添加子文件夹导入。在添加多个工具包,记得只保留必要的工具包,避免兼容报错的问题。

一、导入数据

步骤 1: File - Import data - 不同的数据格式不同的导入方法

解读:其中 BP 设备和 ANT 设备的数据,都是从.vhdr 中导入。

步骤 2: File - Load exiting dataset - eeglab\_data.set

解读:若是导入 eeglab 保存的数据,则直接按照步骤 2 导入即可。

来源: AffectiveNeuroscience

# <text>

二、定位电极(时间)

步骤: Plot - Channel data(scroll) - settings - time range to display -setting - number of channels to display value(调整幅度)

解读:可以在数据分析之前,浏览一下原始数据,自己对数据的好坏有一个评估。

# Channel data (scroll) (位置任意)

- ➢ Plot→Channel data (scroll)
- Settings → Time range to display
- Settings  $\rightarrow$  Number of Channels to display
- Value (调整幅度)

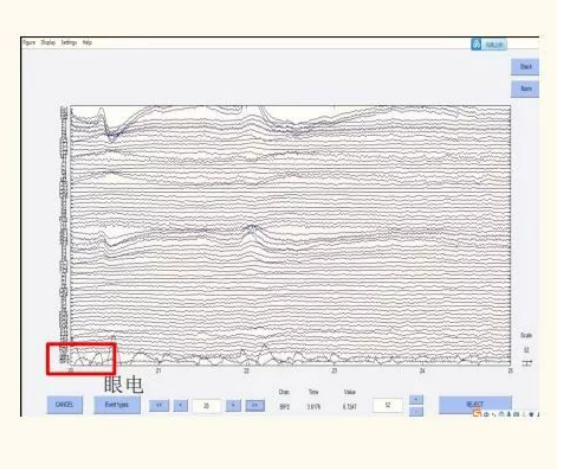

### 三、定位电极(空间)

步骤: Edit - Channel locations - read locations ( look up locs) - eeglab\_chan64.locs(plot 2D)

解读: 在数据分析之前, 查看电极点的分布图, 方便后期进行使用插值法进行坏点替换。

| (plot 2D)                                                                                                    |       |
|----------------------------------------------------------------------------------------------------|-------|
| (prot 2D)                                                                                                    |       |
|                                                                                                    |       |
| Toda channel His - ange channels                                                                                                    | - D X |
| Rie Edit View Insert Tools Desktop Window Help                                                                                                    |       |
|                                                                                                    |       |
|                                                                                                    |       |
| Print andre ("Beta") 17.000 Robert aver                                                                                                    |       |
| Polar angle ("testa") -17 926 Rotate axis<br>Polar radius ("tadius") 0.51499 Transform axis +X Channel locations                                                                                                    |       |
| Polar angle ("heta")         -17 526         Rotate ass           Polar indiso ("indius")         0.51409         Transform ares         +X         Channel locations           Conteniary KOY1         00.774                                                                                                    |       |
| Poise argue ("telet")         1.17 (200         Rotato ands           Poise argue ("telet")         0.51 (400)         Transform argue ("telet")         Channel locations           Carleman X (XX)         0.0744                                                                                                    |       |
| Polar region ("Textaf")        11 9205         Rotatio ands           Polar region ("Textaf")         0.51 600         Transform areas         4X         Channel locations           Contensian Y, (X*)         00 784         4X         Channel locations         4X           Contensian Y, (Y*)         20 784         4X         Channel locations         4X           Contensian Y, (Y*)         20 784         4X         Channel locations         4X           Contensian Y, (Y*)         20 784         50 784         4X         Channel locations                                                                                                    |       |
| Plate radie ("testa")         1.15 (20)         Retate ass<br>("testa")         Channel locations           Out reduct ("reduct")         0.514 (40)         Transform ass<br>("testaman, KPX")         0.574           Cardenaum ("V")         2013         Xgr point & sign<br>("testaman, KPX")         0.744           Cardenaum ("V")         2013         Xgr point & sign<br>("testaman, KPX")         0.744           Cardenaum ("V")         2013         Xgr point & sign<br>("testaman, KPX")         0.744           Stehericart (true) used ("testaman, KPX")         10011         Sign - point & sign<br>("testaman, KPX")         0.744                                                                                                    |       |
| Poist angle ("telds")        11 505         Rotation ansis           Poist code ("rotadu")         0.514600         Transform ansis           Carterian X ("X")         0.01764         *X           Carterian X ("X")         0.01764         *X           Carterian X ("X")         0.01764         *X           Carterian X ("X")         0.01764         *X           Special carterian X ("X")         0.01764         *X           Special carterian X ("X")         0.01764         *X           Special carterian X ("X")         0.01764         *X           Special carterian X ("X")         0.01764         *X           Special carterian X ("X")         0.011         Special carterian X ("X")           Special carterian X ("X")         0.011         Special carterian X ("X")           Special carterian X ("X")         0.011         Special carterian X ("X")           Special carterian X ("X")         0.012         *X           Special carterian X ("X")         0.012         *X           Special carterian X ("X")         0.012         *X           Special carterian X ("X")         0.012         *X                                                                                                    |       |
| Polar regio ("beta")         -17 926         Rotato asis           Polar regio ("beta")         0.51490         Transform area           Conteniari/(XCX)         00.724         Transform area           Conteniari/(XCX)         00.724         Transform area           Conteniari/(XCX)         00.724         Transform area           Conteniari/(XCX)         00.724         Transform area           Spherical anouth regio ("sph_then")         17.926         Pater - sph & spt.           Spherical anouth regio ("sph_then")         65         Settlead regions                                                                                                    |       |
| Poist ranker (Taskin)        11 50%         Rotation ass.           Poist ranker (Taskin)         0.51 6900         Transform auss.         +X           Contension X (TX)         00.764         Xix - point & sph.         +X           Contension X (TX)         00.764         Xix - point & sph.         +X           Contension X (TX)         00.764         Xix - point & sph.         +X           Contension X (TX)         00.764         Xix - point & sph.         +X           Softword and/on range (spi., bink)         40011         Sph point & sph. & spi.         +X           Softword and/on range (spi., bink)         70.000         Point - sph. & spi.         +X         +X           Spherical analysing (spi.)         70.000         Point - sph. & spi.         +X         +X           Spherical analysing (spi.)         85         Set fream dualues         +X         +X           Channel logs         Set fream dualues         +X         +X         +X                                                                                                    |       |
| Polar region (Texter)         -11 5205         Rotation ansis           Polar region (Texter)         0.514600         Transform areas           Contension (TXX)         00.764         Transform areas           Contension (TXX)         00.764         Transform areas           Contension (TXX)         00.764         Transform areas           Contension (TXX)         00.764         Transform areas           Softword Induct and(the Tigget)         4.001         Softword Induct and(the Tigget)           Softword Induct and(the Tigget)         7.000         Polar > spin & sign           Softword Induct and(the Tigget)         85         Set formed flows           Channel Induct         Soft dament lights         Transform areas           Channel Induct Soft (Tigget)         85         Set formed flows           Channel Induct Soft (Tigget)         85         Set formed flows           Channel Induct Soft (Tigget)         85         Set formed flows           Channel Induct Soft (Tigget)         Set dament light (Tigget)         Transform areas           Channel Induct Soft (Tigget)         Set dament light (Tigget)         Transform areas           Channel Induct Soft (Tigget)         Set dament light (Tigget)         Transform areas           Channel Induct Soft (Tigget)         Set dament li                                                                                                    |       |
| Poist angle (Tells1)        17 505         Rotation and<br>Transform auss           Poist code (Table 7)         0.514090         Transform auss           Contensin X (XY)         0.0744         Transform auss           Contensin X (XY)         0.0744         Transform auss           Contensin X (XY)         0.0744         Transform auss           Contensin X (XY)         0.0744         Transform auss           Spherical and/or (Table)         4.0011         Sph. 7 - point A syst           Spherical and/or (Table)         0.0004         Spherical and/or (Table)           Channel locations         Spherical and/or (Table)         4.0011           Channel locations         Spherical and/or (Table)         Transform auss           Channel locations         Spherical and/or (Table)         Spherical and/or (Table)           Channel locations         Spherical and/or (Table)         Spherical and/or (Table)           Channel locations         Spherical and/or (Table)         Spherical and/or (Table)           Channel locations         Spherical and/or (Table)         Spherical and/or (Table)           Channel locations         Spherical and/or (Table)         Spherical and/or (Table)           Channel locations         Spherical and/or (Table)         Spherical and/or (Table)           Channel locations                                                                                                    |       |
| Point radie (rotek1)         -17.901         Rotate asis           Point radie (rotek1)         -17.901         Rotate asis           Carlesian X (XC)         00.744                                                                                                    |       |
| Peak radie (*tokin)*)         17 50/r.         Rote nais           Peak radie (*tokin)*)         0.51 690.         Transform asis           Carlesian X (XX)         00 784.         ***.           Carlesian X (XX)         00 784.         ***.           Carlesian X (YX)         00 784.         ***.           Carlesian X (YX)         00 784.         ***.           Spherical and multion(***.         40111         Spherical and multion(***.           Spherical and multion(***.         ***.         ***.           Spherical and multion(***.         ***.         ***.           Channel locations         ***.         ***.           Channel locations         ***.         ***.           ***.         ***.         ***.           Spherical and multion(**.         ***.         ***.           Spherical and multion(**.         **.         ***.           Oname location the multion **.         ***.         ***.           Test Spherical and multion(**.         **.         ***.           Channel locations         ***.         ***.           ***.         ***.         ***.           ***.         ***.         ***.           Channel locations         ***.         ***.                                                                                                    | +442  |
| Point and/profiled?)         17 500         Rotato asis           Point radie (rotatic)         0.51640         Transform asis           Current X(X2)         0.0744                                                                                                    | +442  |
| Pole angle (Theta)         -1.1 92/5         Rote assi<br>Pole radio (Theta)         Other adso<br>(Theta)         Other adso<br>(Theta)         Other                                                                                                    | •142  |
| Polar angle (Tellar)         -17.900         Ratin avis<br>Transformans           Polar angle (Tellar)         -0.51600         Transformans           Carbinan X (X)         60.764                                                                                                    |       |
| Polar analy (Tellar)         -17.990         Ratin ans           Polar analy (Totalar)         0.51690         Trainform area           Conteniant (TY)         80.174         Trainform area           Conteniant (TY)         80.174         Trainform area           Conteniant (TY)         80.174         Trainform area           State area         Aug polar & tph         Trainform area           State area         Aug polar & tph         Trainform area           Conteniant (TY)         80.174         Aug polar & tph           State area         Trainform area         Trainform area           State area         Aug polar & tph         Trainform area           State area         Aug polar & tph         Trainform area           State area         Trainform area         Trainform area           State area         Trainform area         Trainform area           State area         Trainform area         Trainform area           State area         Trainform area         Trainform area           State area         Trainform area         Trainform area           Outrainford area         Trainform area         Trainform area           Contening area         State area         Trainformarea           The Conce                                                                                                    | +4/2  |
| Polar angle ("theft)         -1.1 50/n         Rotate ans:<br>Polar angle ("theft)         -1.1 50/n         Rotate ans:<br>Polar angle ("theft)         -1.1 50/n         Rotate ans:<br>Polar angle ("theft)                                                                                                    |       |
| Poter analy ("Intent")        17.200         Rotine ansists           Poter calso ("Intent")         -0.51690         Transform asses           Cartenian X (X*)         60.764         Transform asses           Cartenian X (X*)         60.764         Transform asses           Cartenian X (X*)         60.764         Transform asses           Cartenian X (X*)         60.764         Transform asses           Spherical sample ("pair_lifetia")         17.905         Poter x-sph & syz           Spherical sample ("pair_lifetia")         17.905         Poter x-sph & syz           Spherical sample ("pair_lifetia")         17.905         Poter x-sph & syz           Spherical sample ("pair_lifetia")         65         Set Intend readulin           Charmel logs         Set interactions         47.74 - 67.87           Oranzel logs         Set interactions         47.74 - 67.62 - 67.04 - 67.74 - 67.76           Reference         Set interaction         47.74 - 67.76 - 67.74 - 67.74 - 67.76 - 67.74 - 67.74 - 67.76 - 67.74 - 67.74 - 67.76 - 67.74 - 67.74 - 67                                                                                                    |       |
| Poter cade ("feets")         -17.500         Ratea ass           Poter cade ("feets")         -17.500         Ratea ass           Carlesian X (1X)         0.5140         Transform ass           Carlesian X (1X)         0.8744         Xzz - polar 8.sph           Carlesian X (1X)         0.8744         Xzz - polar 8.sph           Spherical and inget ("ph_1Phill")         2.606         Polar - sph & srg.           Spherical reduce ("ph_1Phill")         2.606         Set freed mature inget ("ph_1Phill")           Channel locations         Set freed mature inget ("ph_1Phill")         4.673           Channel locations         Set freed mature inget ("ph_1Phill")         4.673           Channel locations         Set freed mature inget ("ph_1Phill")         4.674           Other spherical and up ("ph_1Phill")         8.5         Set freed mature inget ("ph_1Phill")           Other spherical induce ("ph_1Phill")         8.5         Set freed mature inget ("ph_1Phill")           Other spheric induce ("ph_1Phill")         8.5         Set freed mature inget ("ph_1Phill")           Other spheric induce ("ph_1Phill")         8.5         Set freed mature inget ("ph_1Phill")           Other spheric induce ("ph_1Phill")         8.5         Set freed mature inget ("ph_1Phill")           Other sphetiols ("thinthild)         1.5         Set fr                                                                                                    |       |
| Poter acids ("feeta")         -17.202         Ratar asis           Poter acids ("feeta")         -0.51690         Transform asis           Carlesian X ("X")         -0.5184         -           Carlesian X ("X")         -0.784         -           Carlesian X ("X")         -0.784         -           Carlesian X ("X")         -0.784         -           Spheroic alrowing ("ph_1)                                                                                                    |       |
| Poter angle ("Betel")         -17.201         Ratine asis           Public radio("Includi")         0.51660         Transform axis           Cartesian X ("X")         80.764                                                                                                    |       |
| Peter angle ("field")         1.17 500         Rotato ansis           Pater calcs ("field")         0.51 690         Transform areas           Contensity ("C)         0.91 74         Transform areas           Contensity ("C)         0.91 74         Transform areas           Contensity ("C)         0.91 74         Transform areas           Spherical azimuth angle ("sph_spherical azimuth angle ("sph_spherical azimuth angle ("spherical azimuth angle ("spherical azimuth an |       |
| Poter analy ("Netar)        17.900         Rotan asis<br>("Netar asis)         Rotan         Rotan         Rotan         Channel locations           Carlenaux Y (X)         00.764                                                                                                    |       |
| Polar angle ("Beta")         -1.7 9201         Rotate sans:<br>Polar angle ("Beta")         0.51400         Transform areas           Carlesian X ("X")         0.0 744         -         -         -         -         -         -         -         -         -         -         -         -         -         -         -         -         -         -         -         -         -         -         -         -         -         -         -         -         -         -         -         -         -         -         -         -         -         -         -         -         -         -         -         -         -         -         -         -         -         -         -         -         -         -         -         -         -         -         -         -         -         -         -         -         -         -         -         -         -         -         -         -         -         -         -         -         -         -         -         -         -         -         -         -         -         -         -         -         -         -         -         -         -         - </td <td></td>                                                                                                    |       |
| Polar margler (Teleral)         -17.590         Ratato asis           Polar margler (Teleral)         -17.590         Transform anis           Carterians (YKX)         00.764                                                                                                    |       |
| Polar margle: "Beta")         -17 596         Ration aves           Polar margle: "Beta")         -17 596         Transform aves           Polar margle: "Beta")         0.51499         Transform aves           Cardenain X: (Xr)         0.6744                                                                                                    |       |
| Polse angle (Their)         -17.900         Roter asis<br>(Totalari)         Roter asis<br>(Totalari) <throter asis<br="">(Totalari)         <throter asis<br="">(T</throter></throter>                                                                      |       |
| Poter angle ("beta")         -17.200         Ratine asis           Poter calls("("fortab")')         0.51690         Transform asis           Carbinary ("f")         20.764                                                                                                    |       |
| Polar angle (Thefa <sup>+</sup> )         17.520         Ratine basis           Polar angle (Thefa <sup>+</sup> )         0.51690         Transform area           Carbesian X ('X')         80.764         +X           Carbesian X ('X')         20.51690         Transform area           Carbesian X ('X')         80.764         +X           Carbesian X ('X')         20.5133         Xig2 - polar & sph           Spherical formula range ('Pip (hefa'))         17.920         Polar > sph & syg           Spherical formula range ('Pip (hefa'))         17.920         Polar > sph & syg                                                                                                    |       |
| Polar angle (Thefa')         17.520         Ratio usis           Polar angle (Thefa')         0.51690         Transform area           Carbealax /Y(X')         0.51690         Transform area           Carbealax /Y(X')         0.704         -           Carbealax /Y(X')         2.5133         Xigz - polar & sph           Carbealax /(Transform area         -           Carbealax /(Transform area         -           Spherocal formula mather (Transform area)         -           Charbealax / Transform area         -           Spherocal formula mather (Transform area)         -           APA         -                                                                                                    |       |
| Polar angle (Thefa1)         -17.201         Ratabasis           Polar angle (Thefa1)         0.51690         Transform area           Carbinalis X7(Y)         0.704         +Y           Carbinalis X7(Y)         20.704         +Y           Carbinalis X7(Y)         20.713         Xigz - solar 8.sph           Carbinalis X7(Z)         -4011         Sph - polar 8.sph           Spheroid foriz, angle (Tap), Brafe")         17.528         Polar > sph 4.spz                                                                                                    |       |
| Polar angle (Thefa1)         -17.201         Rotate ansis           Polar radius (Tindus')         0.51690         Transform acs         +X         Channel locations           Carbesian X (Yz)         80.784                                                                                                    |       |
| Poter angle: (Trefar )         -17.202         Rotate ans           Poter angle: (Trefar )         0.51490         Transform auss           Carlesian X (XY)         60.784         +X           Carlesian X (XY)         20.733         Xgz - polar & sp.h           Carlesian X (XY)         20.133         Xgz - polar & sp.h           Spheric Inform. angle (Toph_Initial')         17.926         Polar - sp.h & sp.z                                                                                                    |       |
| Polar argin: (Trefat)         -17.520         Rotate asis           Polar addus (Tradutor)         0.51449         Transform areas           Cartesian X (YX)         00.784         +X           Cartesian X (YY)         20.133         Xyz > point & sph           Cartesian X (YY)         20.133         Xyz > point & sph           Spheric Allow, angle Typit, Unital*)         17.520         Polar > sph & spz                                                                                                    |       |
| Pickar angle (field)         .17.900         Rotata asis           Pickar calls (rotatior)         0.514900         Transform asis           Cartesian X (X2)         80.764                                                                                                    |       |
| Polar angle (Telef)         17.900         Rotate asis           Polar cade (rotate)         0.519400         Transform area           Carelesian X (X2)         00.784         *X           Carelesian X (Y2)         00.784         *Y           Carelesian X (Y2)         20.711         Spin - Spidiar & Smin           Carelesian X (Y2)         4.0011         Spin - Spidiar & Smin           Carelesian X (Y2)         4.0011         Spin - Spidiar & Smin                                                                                                    |       |
| Polar angle (Tecler)         17.500         Rotate asis           Polar code (rotator)         0.514900         Transform asis           Contestant X (TX7)         00.764                                                                                                    |       |
| Pole arging (Treter)         17:20         Rotate asis<br>(Treter)         Channel locations           Polar rode((rotator))         0.51690         Transform asis         +X         Channel locations           Carlesian X (TX)         0.0744         +V         +V         Channel locations           Carlesian X (TX)         0.0744         +V         +V         Channel locations           Carlesian X (T2)         20133         Xyz - polar & splar & splar         +V         Channel locations                                                                                                    |       |
| Polar argie (Trefa1)         -17.520         Rotate asis           Polar addus (Industr)         0.51449         Transform areas           Cartesian X (XX)         80.784                                                                                                    |       |
| Polar angle ("heta")         -17.920         Rotate ans           Polar angle ("heta")         0.51490         Transform axes           Carlesian X ("X")         80.784         +Y           Carlesian X ("Y")         20.133         Xyz.⇒ polar & sph                                                                                                    |       |
| Polar angle (Ticler 7)         -17 520         Ratar ass           Polar angle (Ticler 7)         0.51 690         Transform ases           Cartesian X (TX)         0.07 64         Transform ases           Cartesian X (TX)         0.07 64                                                                                                    |       |
| Pole angle (Tests?)         17.500         Rotate asis           Poler rode("rode")         0.51600         Transform asis           Caretoan X (Yr)         0.0784         Transform asis                                                                                                    |       |
| Polar angle: (Trefar )         17.20         Rotato asis           Polar addos (Tradutor)         0.51490         Transform axes         4%         Channel locations           Cartesian X (KY)         80.784         +¥         +¥         +                                                                                                    |       |
| Polar angle (Thefa')                                                                                                    |       |
| Polar radio ("Indus") 0.51499 Transform areas                                                                                                    |       |
| Polar angle ("tetal")         -17 920         Rotate axis           Polar angle ("tetal")         0.51499         Transform axis         +X         Channel locations                                                                                                    |       |
| Polar angle ("thefa") -17.926 Rotate avis                                                                                                    |       |
| Dolar aprile ("India") AT COR                                                                                                    |       |
|                                                                                                    |       |
|                                                                                                    |       |
| Channel label (Tabel) Fp1 Opt head center                                                                                                    |       |
| Channel information ("field_name"): Proc. Edit: View Insert: 1001s. Desktop: Window Help                                                                                                    |       |
|                                                                                                    | 100 C |
| 🛛 tils chunnel hits - nog chunedag — 📪 x 📳 filgute 3 —                                                                                                    | - D X |

# 界面变化

| File | Edit  | Tools     | REST    | Plot | Study | Datasets | Help |  |  |
|------|-------|-----------|---------|------|-------|----------|------|--|--|
| _    | _#1:  | (no (     | datas   | et n | ame)  |          |      |  |  |
|      | Filer | name: r   | one     |      |       |          |      |  |  |
|      | Cha   | innels p  | er fran | 1e   |       | 65       |      |  |  |
|      | Fran  | mes per   | epoch   | 1    |       | 1092421  |      |  |  |
|      | Epo   | chs       |         |      |       | 1        |      |  |  |
|      | Eve   | nts       |         |      |       | 682      |      |  |  |
|      | San   | npling ra | ate (Hz | )    |       | 500      |      |  |  |
|      | Epo   | ch start  | (sec)   |      |       | 0.000    |      |  |  |
|      | Epo   | ch end    | (sec)   |      |       | 2184.840 |      |  |  |
|      | Refe  | erence    |         |      |       | unknown  |      |  |  |
|      | Cha   | innel loo | ations  | 8    |       | Yes      |      |  |  |
|      | ICA   | weights   | 5       |      |       | No       |      |  |  |
|      | Data  | aset siz  | e (Mb)  |      |       | 294.1    |      |  |  |

| Name 🔺          | Value          | Min |
|-----------------|----------------|-----|
| () ALLCOM       | <1x3 cell>     |     |
| ALLEEG          | <1x1 struct>   |     |
| CURRENTSET      | 1              | 1   |
| CURRENTSTUDY    | 0              | 0   |
| EEG             | <1x1 struct>   |     |
| LASTCOM         | '[ALLEEG EEG C |     |
| E PLUGINLIST    | <1x24 struct>  |     |
| STUDY           | []             |     |
| 🗊 eeglabUpdater | <1x1 up.update |     |

### 四、删除无用电极

步骤: Edit - Select data - 点上√, 即删除选取的电极; 不点√, 则是删除剩余的电极。

解读:删除记录多余的电极,只选取自己需要的电极。

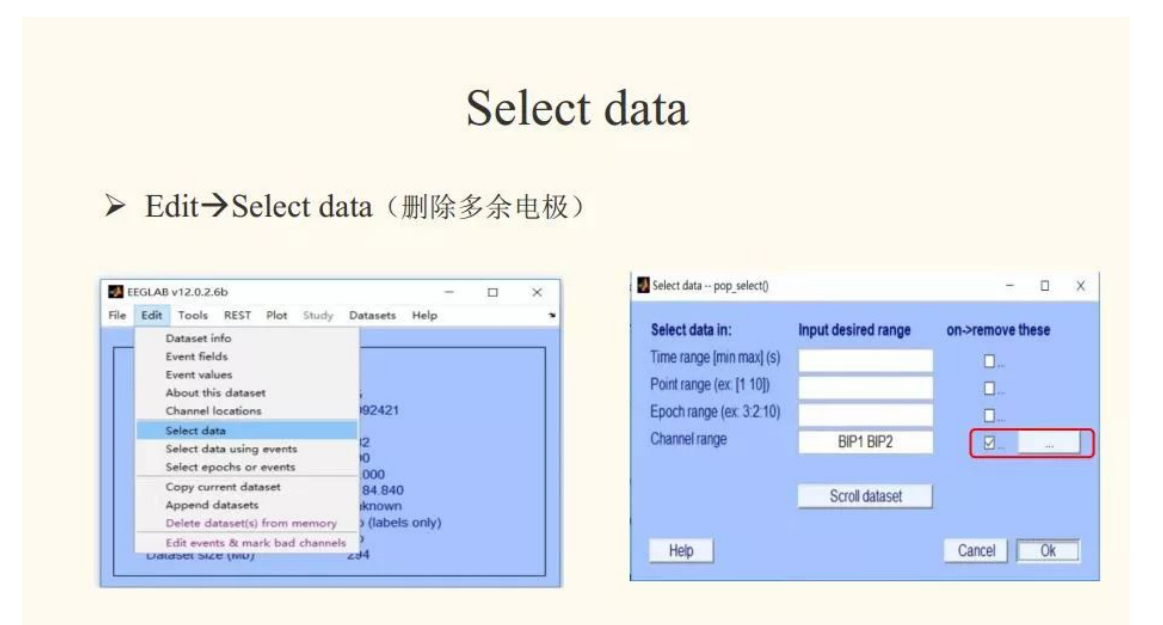

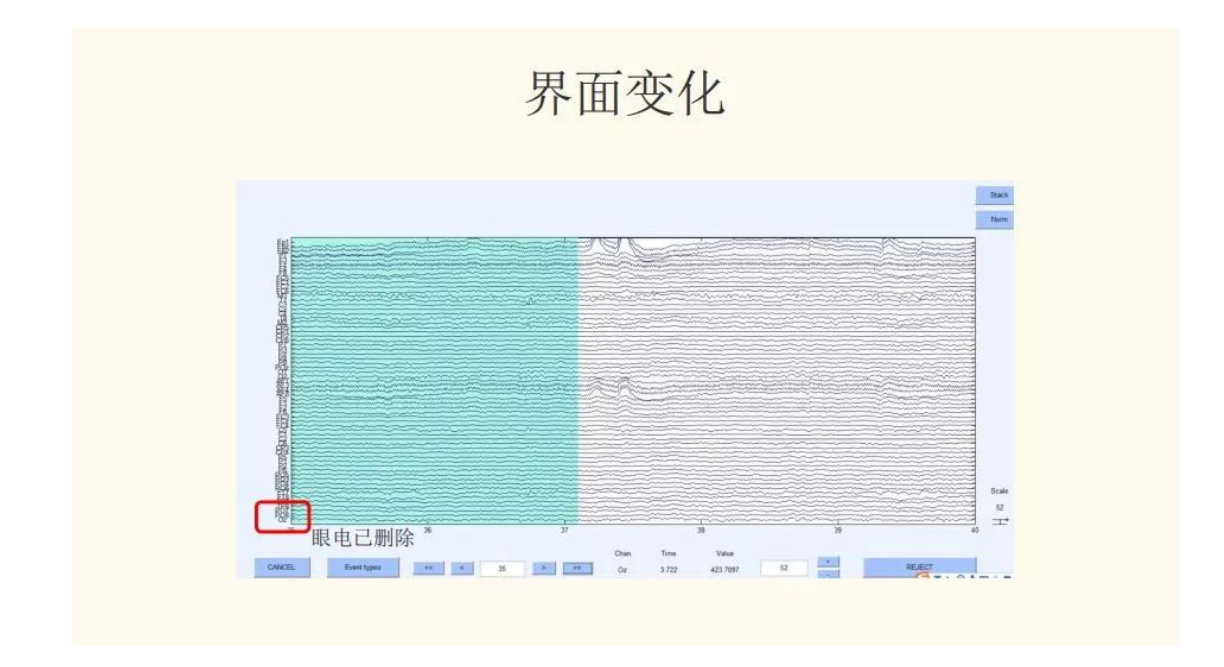

### 四、重参考

步骤 1: Edit - Re-reference - re-reference data to channel(s) - 电极点 M1 M2 (TP9 TP10) (双侧乳突)

步骤 2: Edit - Re-reference - compute average reference (全脑平均)

步骤 3: 使用姚德忠老师的 re-reference 插件(零参考)

**解读**:重参考的方法常用的有双侧乳突、全脑平均、零参考,具体选取那种方法根据以往的 参考文献和自己的需要来进行选择。

重参考也是一种空间滤波,主要是通过另外一个角度来看问题。所以不同的在线参考其实对 于离线参考没有太大影响。

# **Re-reference**

### ➤ Tools→Re-reference

| pop_reref ~ average reference or re-reference data | - • • • • × • • | pop_reref - average reference or re-reference data | -      |    | × |
|----------------------------------------------------|-----------------|----------------------------------------------------|--------|----|---|
| Current data reference state is: unknown           |                 | Current data reference state is: unknown           |        |    |   |
| Compute average reference                          |                 | Compute average reference                          |        |    | _ |
| Re-reference data to channel(s):                   |                 | Re-reference data to channel(s)                    | M1 M2  |    |   |
| Retain-old reference channels in data              |                 | Retain old reference channels in data              |        |    |   |
| Exclude channel indices (EMG, EOG)                 |                 | Exclude channel indices (EMG, EOG)                 |        |    |   |
| Add current reference channel back to the data     |                 | Add current reference channel back to the data     |        |    | ] |
| Help                                               | Cancel Ok       | Нер                                                | Cancel | Ok | 1 |

# 界面变化

| El. | r die | Taula     | DECT    | Diet    | Chude: | Deterrete | Mala |      |   |
|-----|-------|-----------|---------|---------|--------|-----------|------|------|---|
| rue | Edit  | 10015     | REST    | PIQU    | Study  | Datasets  | neip |      | - |
| _   | _#1   | : (no (   | datas   | et n    | ame)   |           |      | <br> | _ |
|     | -     |           |         |         |        |           |      |      |   |
|     | File  | name: n   | ione    |         |        | 24        |      |      |   |
|     | Cha   | innels p  | ernan   | e       |        | 01        |      |      |   |
|     | Fra   | mes per   | epoch   |         |        | 1092421   |      |      |   |
|     | Epo   | cns       |         |         |        | 1         |      |      |   |
|     | Eve   | nts       |         | <i></i> |        | 682       |      |      |   |
|     | San   | npling ra | ate (Hz | )       |        | 500       |      |      |   |
|     | Epo   | ch start  | (sec)   |         |        | 0.000     |      |      |   |
|     | Epo   | ch end    | (sec)   |         |        | 2184.840  |      |      |   |
|     | Ref   | erence    |         |         |        | M1 M2     |      |      |   |
| 1.1 | Cha   | innel loc | ations  |         |        | Yes       |      |      |   |
|     | ICA   | weights   | 5       |         |        | No        |      |      |   |
|     | Dat   | aset siz  | e (Mb)  |         |        | 276.6     |      |      |   |

| Workspace     | C              |     |  |  |
|---------------|----------------|-----|--|--|
| Name 🔺        | Value          | Min |  |  |
| () ALLCOM     | <1x3 cell>     |     |  |  |
| E ALLEEG      | <1x1 struct>   |     |  |  |
| CURRENTSET    | 1              | 1   |  |  |
|               | 0              | 0   |  |  |
| EEG           | <1x1 struct>   |     |  |  |
| LASTCOM       | '[ALLEEG EEG C |     |  |  |
| E PLUGINLIST  | <1x24 struct>  |     |  |  |
| STUDY         | []             |     |  |  |
| eeglabUpdater | <1x1 up.update |     |  |  |

### 五、滤波

步骤 1: Tools - Filter the data - basic FIR filter - (1 Hz high pass filter first) - Overwrite it in memory(根据需要获取目标频段)

步骤 2: Tools - Filter the data - Basic FIR filter - (30 Hz low pass filter second) - Overwrite it in memory

**解读:** 高通滤波,是指高频信号能正常通过,而低于设定临界值的低频信号则被阻隔、减弱。因而是进行 1Hz 的高通滤波,而选择的时候,1Hz 是频率通过的下限。

低通滤波,是指低频信号能正常通过,而超过设定临界值的高频信号则被阻隔、减弱。因而 是进行 **30Hz** 的低通滤波,而选择的时候,**30Hz** 是频率通过的上限。

早期的 eeglab 版本,不能够同时滤波,容易卡死;最新版本的 eeglab 是可以同时进行空间 滤波的。

若是后期要做时频分析,可以滤波的范围选择更宽一点,选择 0.1-100。若是只进行传统的 ERP 分析,可以选择 1-30 左右。

此外,若是进行 0.1-100Hz 的滤波,为了消除市电的干扰,可以进行 50Hz 的凹陷滤波。

|                                                                                                    | Bas                             | ic filter                                                                                                    |                                                                                                    |                   |     |
|----------------------------------------------------------------------------------------------------|---------------------------------|----------------------------------------------------------------------------------------------------|----------------------------------------------------------------------------------------------------|-------------------|-----|
| <ul> <li>≻ Tools→Filter the data→B<br/>first)→Overwrite it in me</li> <li>≻ Tools→Filter the data→E</li> </ul>                                                                                                    | asic FIR<br>mory (†<br>asic FIR | filter → (1Hzh<br>根据需要获取目标<br>filter → (30Hz Lo                                                                                                    | igh pass filter<br>示频段)<br>ww pass filter                                                                                                    | 2年247)            |     |
| second ) Voverwrite it in                                                                                                    | memory                          | (同时他叔谷勿                                                                                                    |                                                                                                    | 11011又1           |     |
| ter the data pop_eegfiltnew()                                                                                                    | _ ×                             | Filter the data pop_eegfiltne                                                                                                    | sw0                                                                                                    | -                 | X   |
| ter the data pop_eegfiltnew()<br>Lower edge of the frequency pass band (Hz)                                                                                                    |                                 | Filter the data pop_eegfiltme<br>Lower edge of the frequencies                                                                                                    | ew0<br>iency pass band (Hz)                                                                                                    | -                 | _ × |
| Lower edge of the frequency pass band (Hz)                                                                                                    | - ×                             | Filter the data pop_eegfiltme<br>Lower edge of the freque<br>Higher edge of the freque                                                                                                    | w0<br>iency pass band (Hz)<br>uency pass band (Hz)                                                                                                    | -                 | X   |
| ter the data pop_eegfiltnew()<br>Lower edge of the frequency pass band (Hz)<br>Higher edge of the frequency pass band (Hz)<br>SFIR Filter order (Mandatory even. Default is automatic*)                                                                                                    | - ×                             | Filter the data pop_eegfiltme<br>Lower edge of the freque<br>Higher edge of the freque<br>FIR Filter order (Manda                                                                                              | w0<br>vency pass band (Hz)<br>vency pass band (Hz)<br>tory even. Default is automatic*                                                                                   | -                 | _ × |
| ter the data pop_eegfiltnew()<br>Lower edge of the frequency pass band (Hz)<br>Higher edge of the frequency pass band (Hz)<br>ERF Filter order (Mandatory even. Default is automatic")<br>'See help text for a description of the default filter order heuristic.<br>Manual definition is recommended.                                                                          | 0 ×                             | Filter the data pop_eegfiltm<br>Lower edge of the frequ<br>Higher edge of the frequ<br>FIR Filter order (Manda<br>*See help text for a des<br>Manual definition is reco                                        | w()<br>uency pass band (Hz)<br>uency pass band (Hz)<br>tory even. Default is automatic <sup>2</sup><br>cription of the default filter orde<br>ommended.                  | )<br>r heuristic. | X   |
| ter the data pop_eegfiltnew()<br>Lower edge of the frequency pass band (Hz)<br>Higher edge of the frequency pass band (Hz)<br>See help text for a description of the default filter order heuristic.<br>Manual definition is recommended.<br>Notch filter the data instead of pass band                                                                                         | 0<br>0                          | Filter the data pop_eegfiltment<br>Lower edge of the frequent<br>FIR Filter order (Manda<br>"See help text for a des<br>Manual definition is reco<br>Notch filter the data in                                  | w()<br>uency pass band (Hz)<br>uency pass band (Hz)<br>tory even. Default is automatic*<br>cription of the default filter orde<br>ommended.<br>Instead of pass band      | )<br>r heuristic. |     |
| ter the data pop_eegfiltnew()<br>Lower edge of the frequency pass band (Hz)<br>Higher edge of the frequency pass band (Hz)<br>SFIR Filter order (Mandatory even. Default is automatic*)<br>See heip text for a description of the default filter order heuristic.<br>Manual definition is recommended.<br>Notch filter the data instead of pass band<br>Plot frequency response | 0 ×                             | Filter the data pop_eegfiltme Lower edge of the frequ Higher edge of the frequ FIR Filter order (Manda "See help text for a des Manual definition is reco □ Notch filter the data in ☑ Plot frequency response | w0<br>ency pass band (Hz)<br>uency pass band (Hz)<br>tory even. Default is automatic*<br>cription of the default filter orde<br>ommended.<br>instead of pass band<br>nse | )<br>r heuristic. | _ × |

•凹陷滤波(消除特定频率的干扰,如50Hz工频干扰)

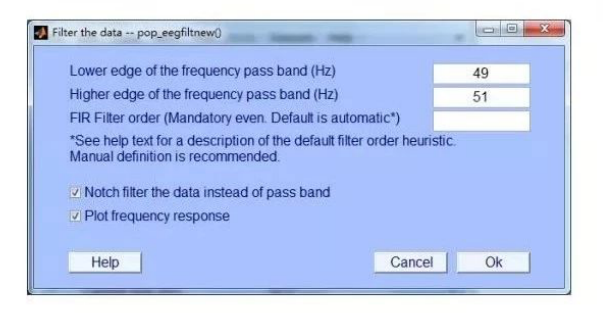

六、分段和基线矫正

步骤: Tools - Extract epochs(分段 marker 全选) - Automatic baseline correction

**解读**:分段的步骤,可以在去除眼电之前,也可以在去除眼电之后。其实最好是在去除眼电之后,因为连续的数据在跑 ICA 时更好,只是数据量比较大,跑的速度比较慢。

但是若是实验设计当中有出声、身体动,造成伪迹较多,数据杂乱,可以先分段,只是可以 在分段的时候,尽量分段长一点。

# Epoch and remove baseline

- ➤ Tools →Extract epochs (分段marker 全选)
- Automatic baseline correction

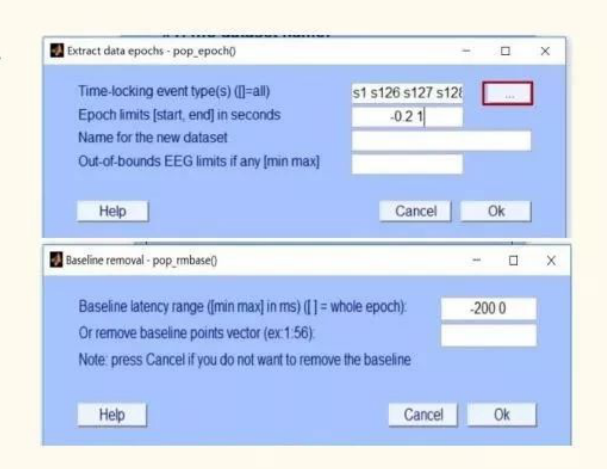

# 界面变化

| ile | Edit Tools REST Plo | t Study | Datasets | Help |  |
|-----|---------------------|---------|----------|------|--|
|     | #1: (no dataset i   | name)   |          |      |  |
|     |                     |         |          |      |  |
|     | Filename: none      |         |          |      |  |
|     | Channels per frame  |         | 61       |      |  |
|     | Frames per epoch    |         | 600      |      |  |
|     | Epochs              |         | 678      |      |  |
|     | Events              |         | 678      |      |  |
|     | Sampling rate (Hz)  |         | 500      |      |  |
|     | Epoch start (sec)   |         | -0.200   |      |  |
|     | Epoch end (sec)     |         | 0.998    |      |  |
|     | Reference           |         | M1 M2    |      |  |
|     | Channel locations   |         | Yes      |      |  |
|     | ICA weights         |         | No       |      |  |
|     | Dataset size (Mb)   |         | 101.4    |      |  |

### 七、伪迹去除

步骤 1: Plot - Channel data(scroll) (删除坏的 trial) - 差值坏导 (代码)

步骤 2: File - Save as - 保存文件

解读: 伪迹去除是去除眼电之外的其他杂乱的伪迹, 使得在 Run ICA 之前的数据比较干净, 容易找到眼电成分。

# Artifact rejection

▶ Plot → Channel data (scroll) (删除坏的trial)
▶ 插值坏导 (代码):
EEG.data(a,:,:)=mean(EEG.data([b c d e],:,:));

### 八、Run ICA

步骤: Tools - Run ICA - 'extended',1'pca',30 - OK

**解读:** Run ICA 的时候,可以写 30 个,也可以写 60 个主成分。去除的时候,需要去除自 己最肯定的成分,一般都是去除眼电成分。

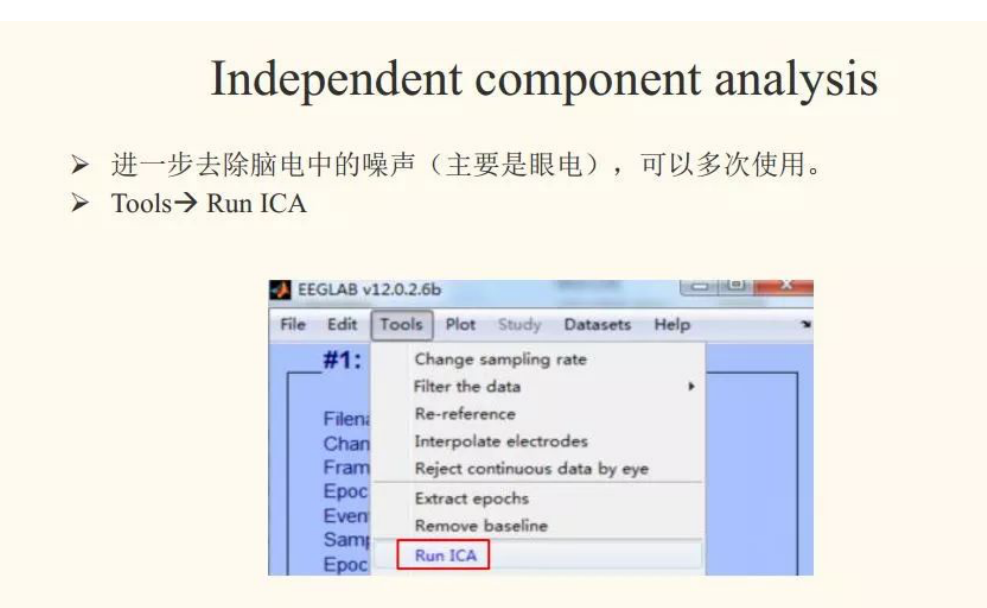

# Independent component analysis

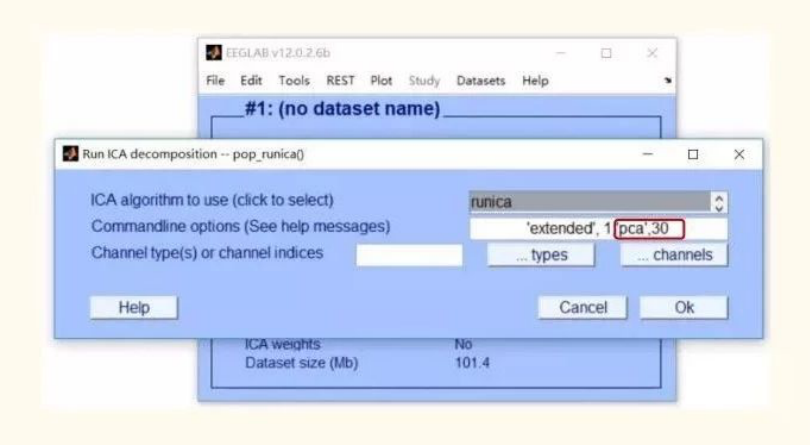

# Independent component analysis

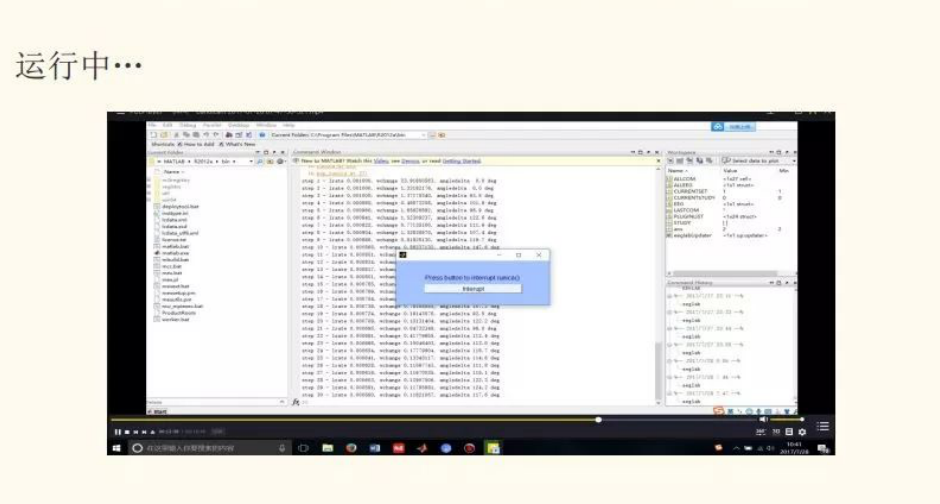

### 九、眼电去除

步骤 1: Tools - Reject data using ICA - Reject component by map

步骤 2: Select each IC and observe

步骤 3: Tools - remove components - 填写删除电极的数字 - OK

**解读**:眼电判断的时候,除了看地形图,也可以看频率分布图、每个成分的波形图,以及矫正之后的脑电图是否有差异,进行综合的评估。

只有自己很确定的伪迹主成分才删除,不然可能会删除自己想要的成分。

若是出来的成分,没有出现明显的伪迹成分,可以多跑几次 ICA;或者不分段重新跑一次; 再或者再看看原始数据,删除杂乱的成分,重新再跑一次。

这是一步是很需要经验的步骤,若是前期自己把握不准,可以让有经验的人帮忙看看。

通过 Adjust 插件,也可以进行一个简单的伪迹成分的评估,不过最终的确定还是需要自己来进行评估。

# Independent component analysis

> Tools  $\rightarrow$  Reject data using ICA  $\rightarrow$  Reject component by map

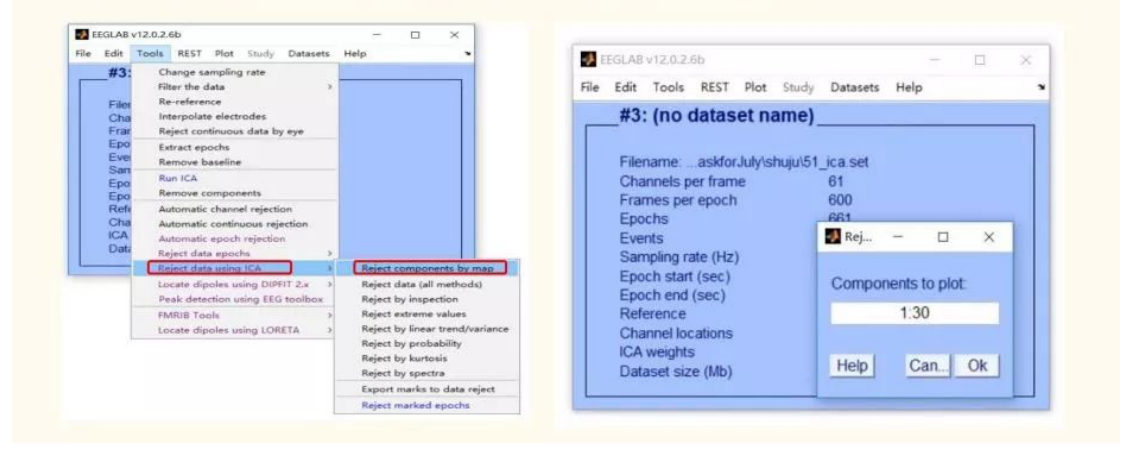

# Independent component analysis

pop\_p

• Select each IC and observe

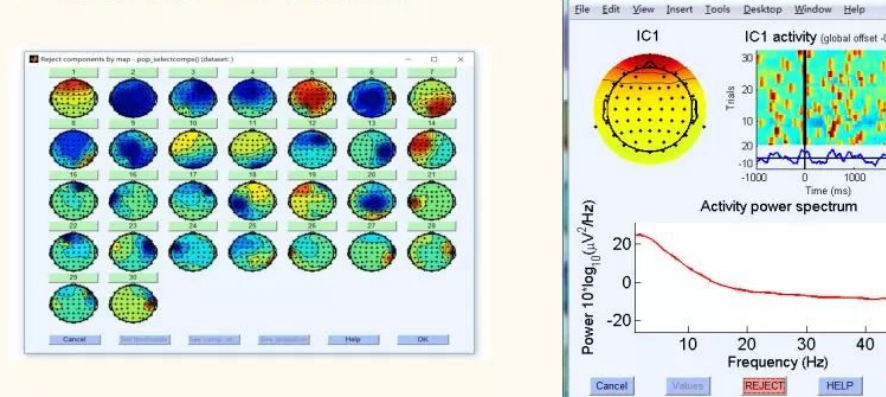

# Independent component analysis

 $\succ$  Tools  $\rightarrow$  Remove components

| #2:          | Change sampling rate              |     |                                                              |
|--------------|-----------------------------------|-----|--------------------------------------------------------------|
|              | Filter the data                   |     | Remove components from data pop_subcomp()                    |
| Filen        | Re-reference                      | set | Component(s) to remove from data:                            |
| Fram         | Reject continuous data by eye     |     | Component(s) to retain (overwrites "Component(s) to remove") |
| Epoc<br>Even | Extract epochs<br>Remove baseline |     | Help Cancel Ok                                               |
| Epoc         | Run ICA                           |     |                                                              |
| Epoc         | Remove components                 |     |                                                              |

眼电去除的标准

来源: 彭薇薇老师

OK

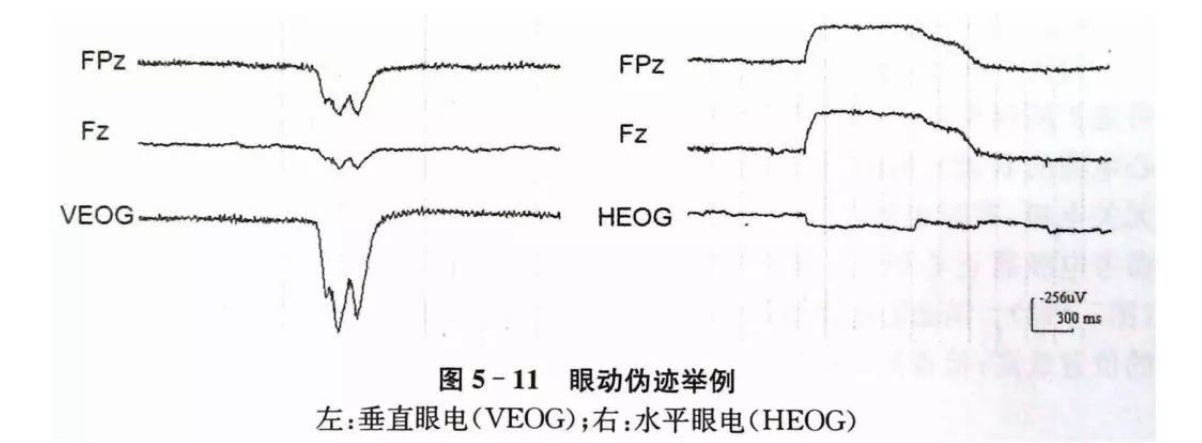

- 经典成分-眨眼
- 判断依据:
- 1 前端分布
- 2 小方块
- 3 随机分布
- 4 低频能量高
- 5 成分排序靠前
- 注意:颜色的深浅有意义 但是红蓝无所谓,大红大蓝 都可以。
- 经典成分-眼漂
- •判断依据:
- 1 前端两侧分布, 红蓝相对
- 2 长条状,红蓝相间
- 3 随机分布
- 4 低频能量高
- 5 成分排序靠前, 但一般排在眨眼 后面

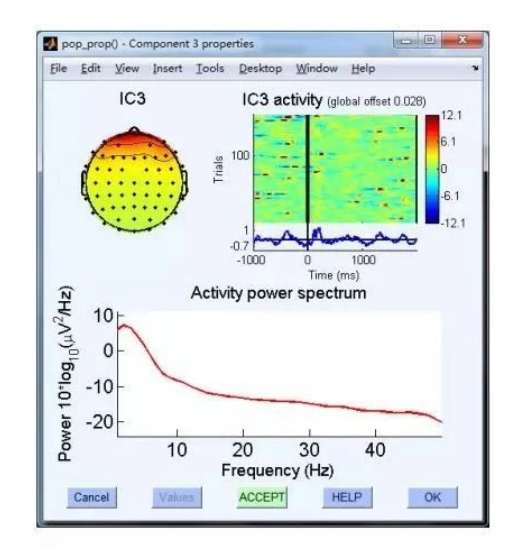

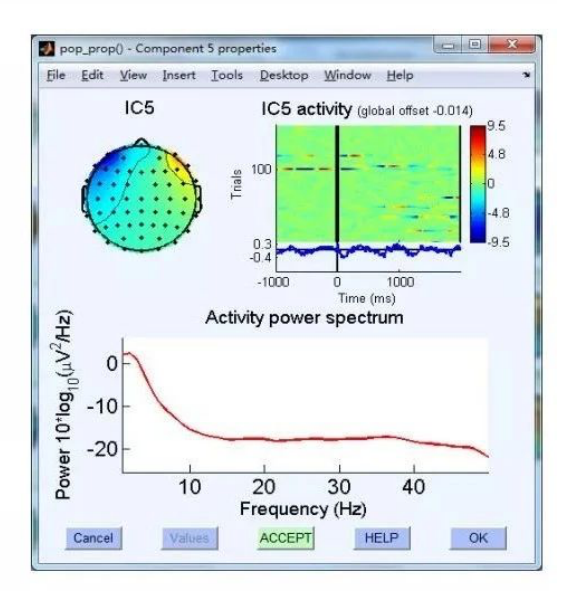

- 经典成分:头动
- 1 周围分布
- 2 长条状
- 3 随机分布
- 4 在单个trial里有
   非常明显的漂
   務

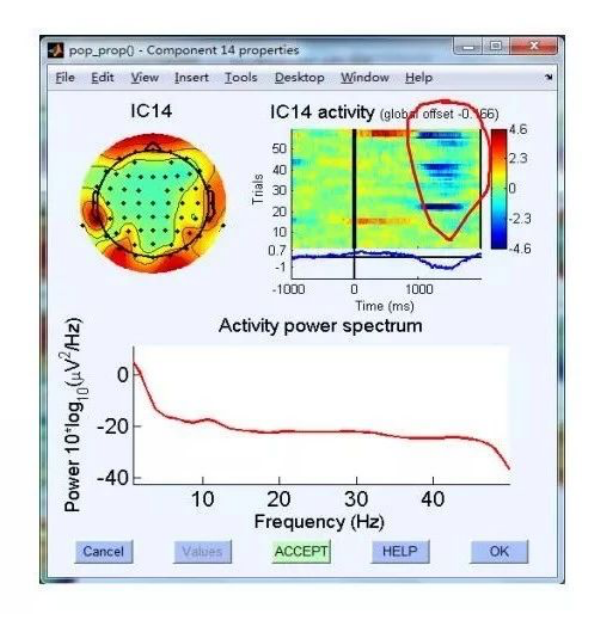

- 其他成分
- 心电
- •呈雨点般散落状。

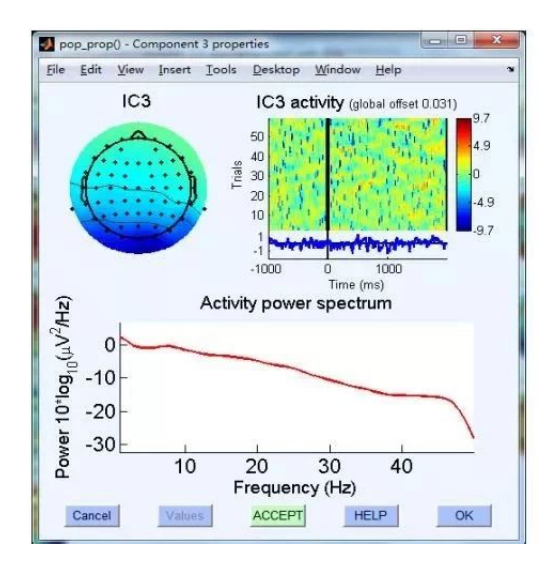

- 其他成分: 工频干扰
- 1 分布在地线 周围
- 2 单个Trial上 的分布非常 有规律
- 3 50Hz左右能 量最高

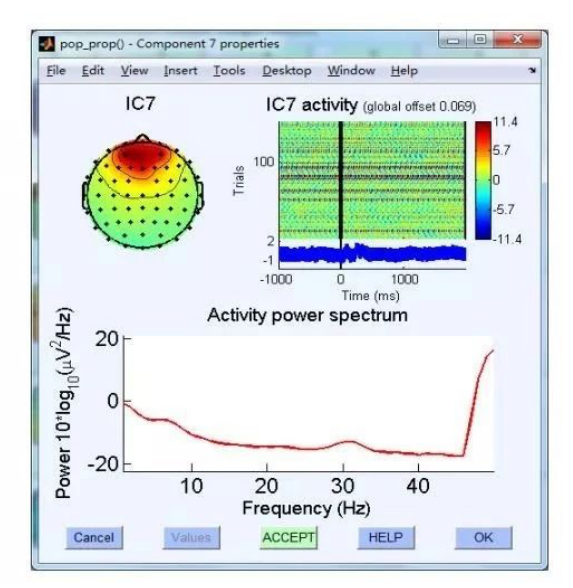

### 十、预处理的批处理

**步骤:** eeg.history - 出现之前处理的代码 - 进行每个被试的批处理 - 然后处理完之后再 手动去除眼电成分 - 保存为处理干净的脑电信号 - 进行下一步的分析

**解读:**脑电数据的预处理是为了提高信噪比,去除噪音,得到比较干净的数据。从而进行下一步的分析。

# Matlab scripts

### • >> EEG.history (预处理)

- EEG = pop\_loadbv('C:\Users\11125\Desktop\TaskforJuly\eeg\',[num2str(i),'.vhdr'], [], []);
- EEG = eeg\_checkset( EEG );
- EEG = pop\_chanedit(EEG, 'lookup','C:\\Users\\11125\\Desktop\\TaskforJuly\\eeglab12\_0\_2\_6b\\plugins\\dipfit2.2\\standard\_BESA\\standard-10-5-cap385.elp');
- EEG = eeg\_checkset( EEG );
- EEG = pop\_select( EEG, 'nochannel', {'BIP1' 'BIP2'});
- EEG = eeg\_checkset( EEG );
- EEG = pop\_reref( EEG, [13 19] );
- EEG = eeg\_checkset( EEG );
- EEG = pop\_eegfiltnew(EEG, [], 1, 1650, true, [], 1);
- EEG = eeg\_checkset( EEG );
- EEG = pop\_eegfiltnew(EEG, [], 30, 220, 0, [], 1);
- EEG = eeg\_checkset( EEG );
- EEG = pop\_epoch(EEG, { 's1' 's126' 's127' 's128' 's2' 's25' 's26' 's27' 's3' 's4' 's5' 's6' }, [-0.2 1], 'epochinfo', 'yes');
- EEG = eeg\_checkset( EEG );
- EEG = pop\_rmbase( EEG, [-200 0]);
- EEG = eeg\_checkset( EEG );
- EEG = pop\_saveset(EEG,'filename',[num2str(i),'.set'],'filepath','C:\Users\11125\Desktop\TaskforJuly\eeg\epoch\');